# TUTORIAL 1: Interpreting multi-omics using interactive scatter plot

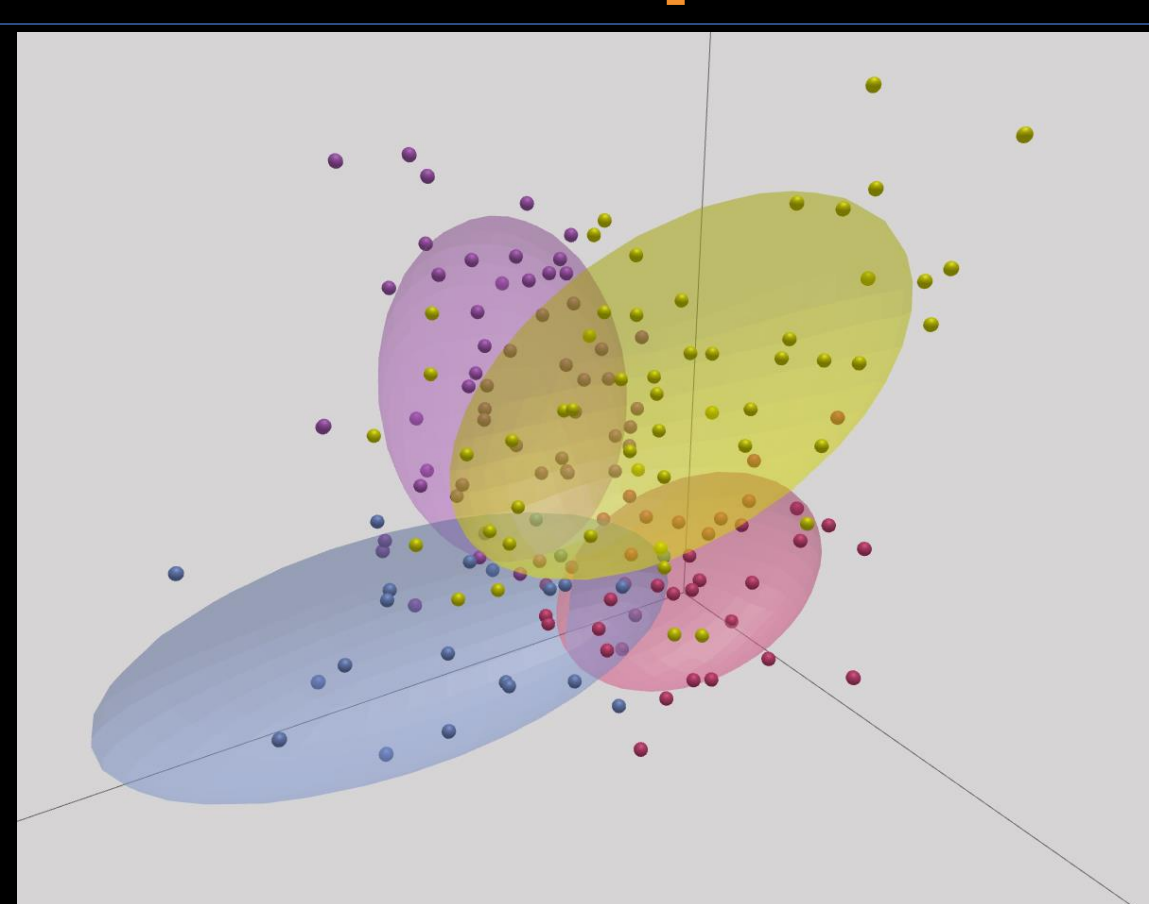

#### Intro to OmicsAnalyst

- Web-based platform designed for data-driven multi-omics integration and visualization
- Designed to be accessible to bench scientists rather than bioinformatician
- Integrates well-established <u>multivariate</u> and <u>univariate</u> statistics with <u>innovative visual analytics</u> to support:
  - Integrative multi-omics analysis
  - Clustering and pattern discovery
  - Correlation analysis

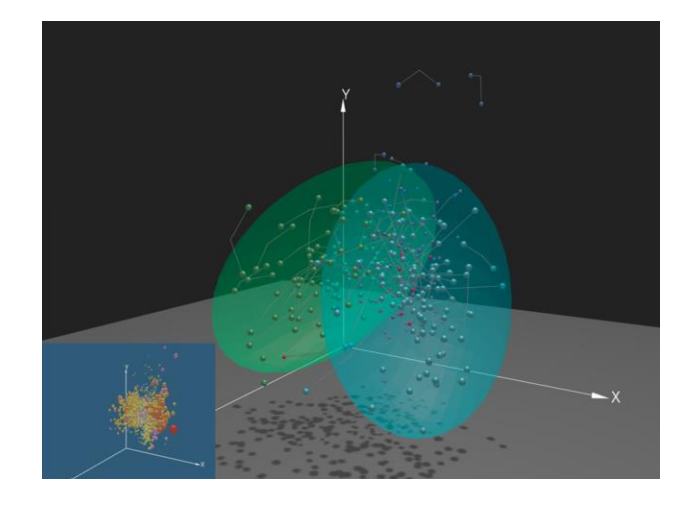

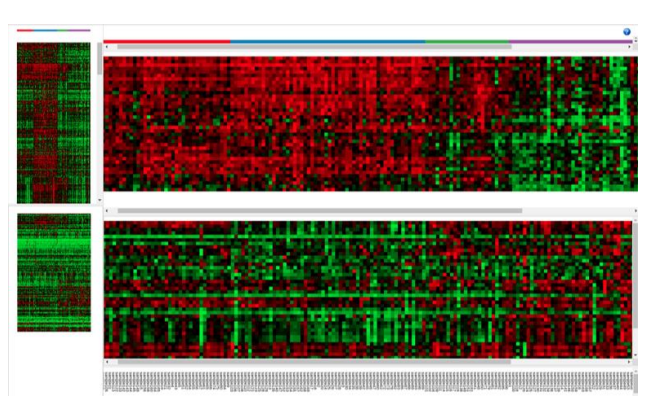

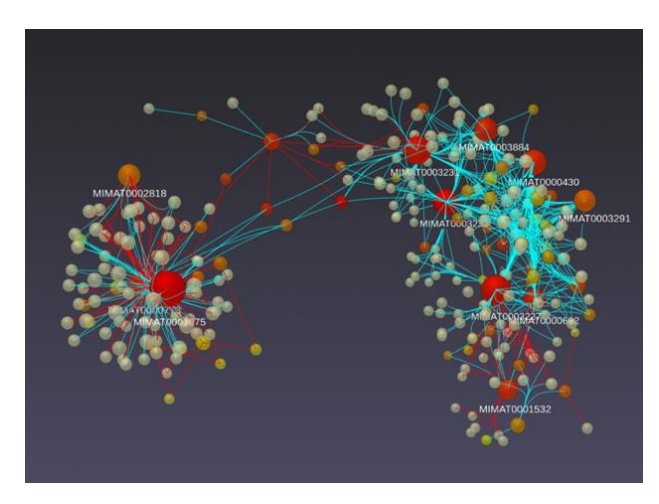

### Requirements

- Modern browser supporting WebGL.
- Ensure that WebGL is enabled in your browser!
  - Go to this page https://get.webgl.org/to verify your browser supports WebGL.
  - $\odot$  Refer to the FAQs for instructions on how to enable WebGL.
- For the best performance and visualization, use the latest version of Google Chrome.

## Goal for this tutorial

- A challenge for multi-omics analysis is to interpret highly complex and heterogeneous data without being overwhelmed by it.
- Visualizing global patterns and clusters facilitate data interpretation
- Multivariate statistical methods integrates and transform omics data into dimensionally reduced data points in both feature space and sample space.
- The goal of this tutorial is to:
  - Introduce OmicsAnalyst's tools for visualizing feature and sample space
  - Perform clustering and functional analysis to explore its overall pattern and biological functions.

#### Select and process example dataset

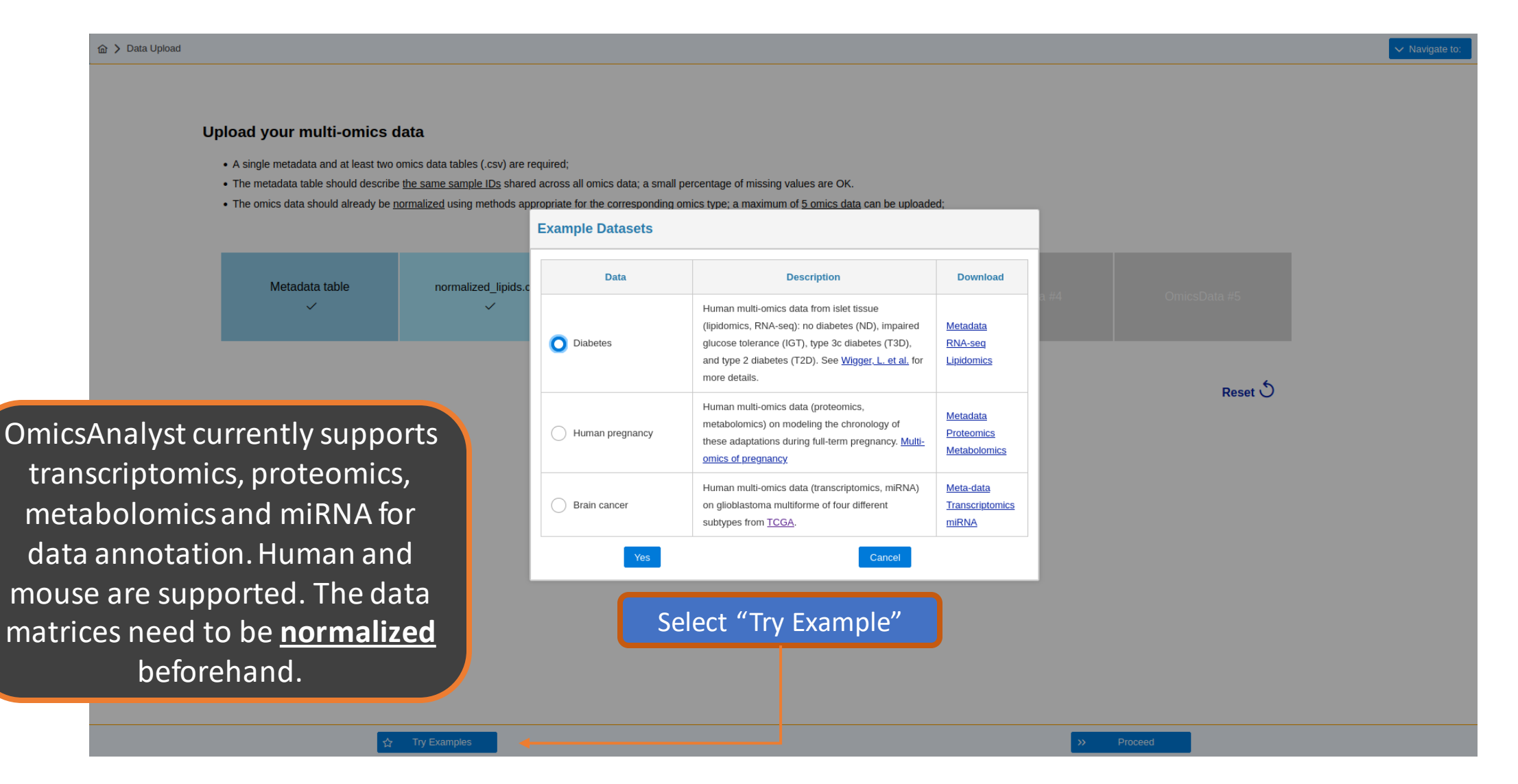

#### Selected example dataset

- Lipidomics and RNA-seq data from healthy individuals and patients with different diabetes diagnosis.
- Metadata file containing different variables that have been recorded
  - i.e Age, BMI, Diagnosis, etc.
- OmicsAnalyst will trim samples to retain those that have both lipidomics and RNAseq data

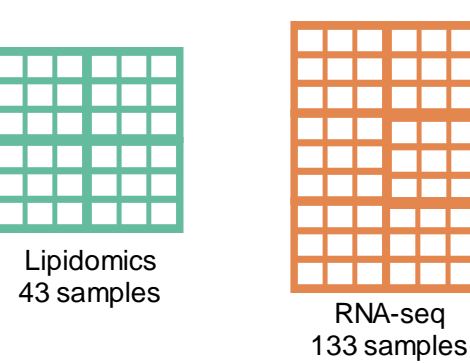

### Multi-omics harmonization

Uploaded Data

Metadata

**Omics Data** 

 $\checkmark$ 

distribution. This can be ☆ > Data Upload > Quality Checking addressed using data scaling. Multi-omics data harmonization t2d metadata.csv Primary: Diagnosis **Omics Data Overview** Metadata Overview Factors #: 5 Sample: 135 Omics data normalized lipids.csv; normalized rnaseq.csv Annotated feature number 116; 14399 normalized lipids.csv 0 : 116; 14399 Filtered feature number Dataset Feature: 116 normalized lipids.csv 43 Sample: 43 Matched sample number: P normalized\_rnaseq.csv Sig. #: 0 0.2 normalized rnaseg.csv Feature: 14406 OmicsData Editor Sample: 133 Sig. #: 0 Use the graphical summaries below - Density plot and PCA plot for more information R Command History Dataset Apply to all Update Data Filtering values Remove % by variance 0 Dataset Apply to all  $\sim$ Data Scaling Update Auto scaling Scaling method normalized lipids.csv normalized rnaseq.csv 100 Harmonization page allows you to further process your datasets Conditions (% T3D 72D 1) Conditions T3D (12. by making them more T2D PC2 IGT PC2 IGT ND ND comparable. You can use density -100 plot to have an overview of the data distribution and PCA for Dataset normalized\_lipids.csv 150 -100 sample clustering PC1 (19.9%) PC1 (27.2%)

Notice the two datasets

do not have same data

#### **Comparison analysis**

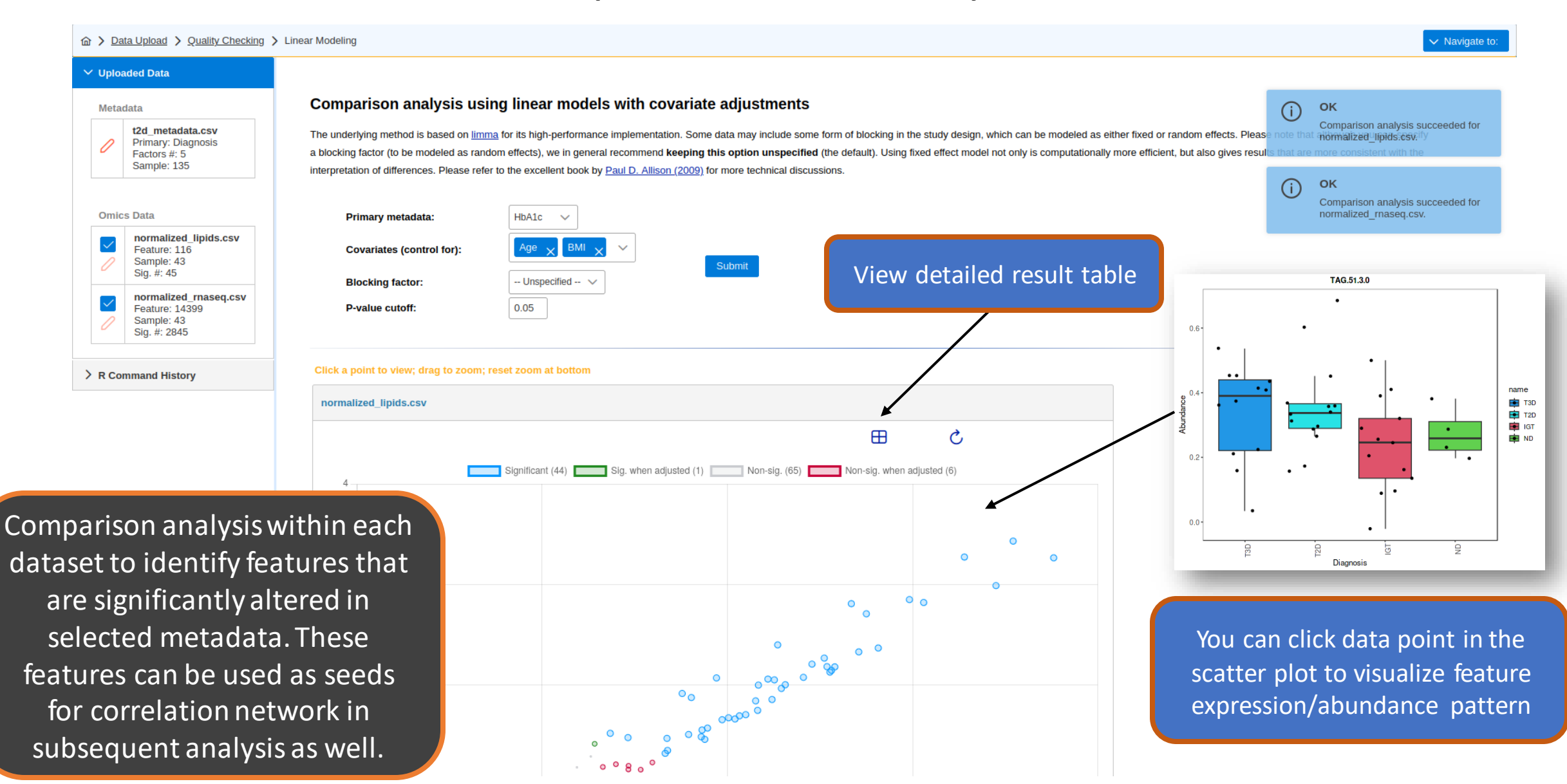

#### Detailed result table

|                                                                       |                                                                                                    |                |            |         |            | wnload th    | ne 📃     | ✓ Navigate to: |  |  |  |  |
|-----------------------------------------------------------------------|----------------------------------------------------------------------------------------------------|----------------|------------|---------|------------|--------------|----------|----------------|--|--|--|--|
| ✓ Uploaded Data                                                       |                                                                                                    |                |            |         | tabl       | e as a csv   | file     |                |  |  |  |  |
| Metadata                                                              | Feature Details Table                                                                                                    |                |            |         |            |              |          |                |  |  |  |  |
| t2d_metadata.csv<br>Primary: Diagnosis<br>Factors #: 5<br>Sample: 135 | Click a feature name to edit its name and then click the next column to save the change. Click the view link to visualize a graphical summary of the distribution. The bar plots on the left show the original values (mean +/- SD). The box and whisker plots on the right summary of the distribution. The bar plots on the left show the original values (mean +/- SD). The box and whisker plots on the right summarize the normalized values. Note, positive infinite numbers are represented as 999999, and negative infinite numbers - 20999. |                |            |         |            |              |          |                |  |  |  |  |
|                                                                       | To update a name suitable for graphical display, click the name to edit and then click the next column to save                                                                                                    |                |            |         |            |              |          |                |  |  |  |  |
| Omics Data                                                            | Name †↓                                                                                                    |                |            |         |            |              | - 41     |                |  |  |  |  |
| Feature: 116                                                          |                                                                                                    | coefficient  ↓ | AveExpr  ↓ | t It    | P.value  ↓ | adj.P.vai  ↓ | вIt      |                |  |  |  |  |
| Sample: 43<br>Sig. #: 45                                              | TAG.53.4.0                                                                                                    | 0.070968       | -0.050783  | 3.829   | 3.7332E-4  | 0.021171     | 0.022428 | View           |  |  |  |  |
| Peature: 14399                                                        | TAG.51.3.0                                                                                                    | 0.065849       | 0.30773    | 3.7102  | 5.3854E-4  | 0.021171     | -0.31251 | View           |  |  |  |  |
| Sample: 43<br>Sig. #: 2845                                            | PC.O.16.1.0.18.1.0                                                                                                    | -0.074531      | -0.67247   | -3.7048 | 5.4754E-4  | 0.021171     | -0.32763 | View           |  |  |  |  |
| > B Command History                                                   | PC.0.18.2.0.18.1.0                                                                                                    | -0.069523      | -1.0339    | -3.4941 | 0.0010345  | 0.025978     | -0.90686 | View           |  |  |  |  |
|                                                                       | PC.0.16.0.0.20.3.0                                                                                                    | -0.070129      | -0.67064   | -3.3853 | 0.001427   | 0.025978     | -1.1984  | View           |  |  |  |  |
|                                                                       | TAG.52.2.0                                                                                                    | 0.072972       | 1.9535     | 3.3626  | 0.0015253  | 0.025978     | -1.2587  | View           |  |  |  |  |
|                                                                       | TAG.53.3.0                                                                                                    | 0.069468       | 0.2771     | 3.3532  | 0.0015676  | 0.025978     | -1.2834  | View           |  |  |  |  |
|                                                                       | TAG.51.2.0                                                                                                    | 0.065833       | 0.58742    | 3.2739  | 0.0019734  | 0.028615     | -1.4913  | View           |  |  |  |  |
|                                                                       | TAG.54.3.0                                                                                                    | 0.064418       | 1.3449     | 3.0218  | 0.0040255  | 0.049502     | -2.131   | View           |  |  |  |  |
|                                                                       | PC.0.18.2.0.16.0.0                                                                                                    | -0.048674      | -0.61725   | -2.9967 | 0.0043142  | 0.049502     | -2.1929  | View           |  |  |  |  |
|                                                                       | TAG.52.3.0                                                                                                    | 0.066915       | 1.8381     | 2.9636  | 0.0047243  | 0.049502     | -2.2738  | View           |  |  |  |  |
|                                                                       | PC.O.18.1.0.20.3.0                                                                                                    | -0.064923      | -0.41845   | -2.9121 | 0.0054374  | 0.049502     | -2.3988  | View           |  |  |  |  |
|                                                                       | TAG.56.5.0                                                                                                    | 0.063186       | 0.52857    | 2.861   | 0.0062416  | 0.049502     | -2.5212  | View           |  |  |  |  |
|                                                                       | PC.O.16.0.0.18.2.0                                                                                                    | -0.053339      | -0.065238  | -2.8386 | 0.0066267  | 0.049502     | -2.5742  | View           |  |  |  |  |
|                                                                       | TAG.58.8.0                                                                                                    | 0.065823       | 0.070696   | 2.837   | 0.0066549  | 0.049502     | -2.578   | v              |  |  |  |  |
|                                                                       | TAG.56.7.0                                                                                                    | 0.074941       | 0.74675    | 2.8065  | 0.0072203  | 0.049502     | -2.6501  | Click on       |  |  |  |  |
|                                                                       | TAG.54.7.0                                                                                                    | 0.067703       | 0.2726     | 2.7916  | 0.0075112  | 0.049502     | -2.685   | v express      |  |  |  |  |
|                                                                       | PC.O.18.1.0.18.2.0                                                                                                    | -0.053364      | -0.25662   | -2.7459 | 0.0084741  | 0.049502     | -2.7914  | v CAPICSS      |  |  |  |  |

Click on view to visualize expression/abundance pattern of a feature

#### Covariate adjustments in comparison analysis

- Study design of multi-omics datasets may have different variables (metadata) that affect the experimental outcome.
  - i.e clinical data from heterogeneous population
- We use linear modeling method based from *limma* R package for covariate adjustment. The objective is to control for the effects of potential confounding variables when performing comparison on the primary metadata.

#### **Method Selection**

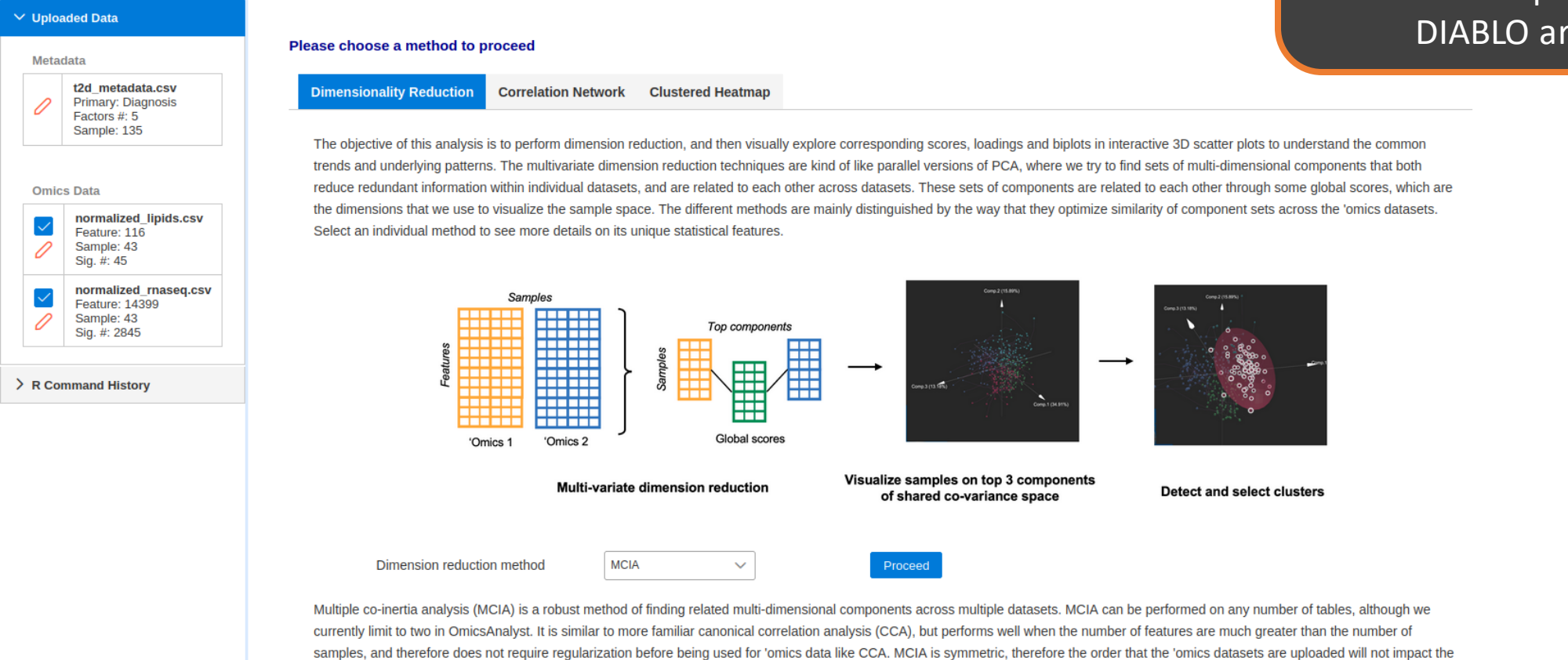

results. (more details ....)

Three analysis tracks are available. Under dimension reduction, two unsupervised methods - MCIA and MOFA one supervised method -DIABLO are availabe

#### Results summary

☆ > Home > Data Upload > Quality Checking > Linear Modeling > Method Selection > Parameter Tuning

#### **Dimension Reduction Results**

Each multivariate method calculates integrated factor scores based on feature weights from each omics layer.

MCIA factors simulataneously maximize the variability in each individual omics layer AND correlation between layers. This means that each factor is shared across omics layers.

The sample separation in top 5 components are shown in the PCA. The line chart displays variance percentage per omics type for the top five components.

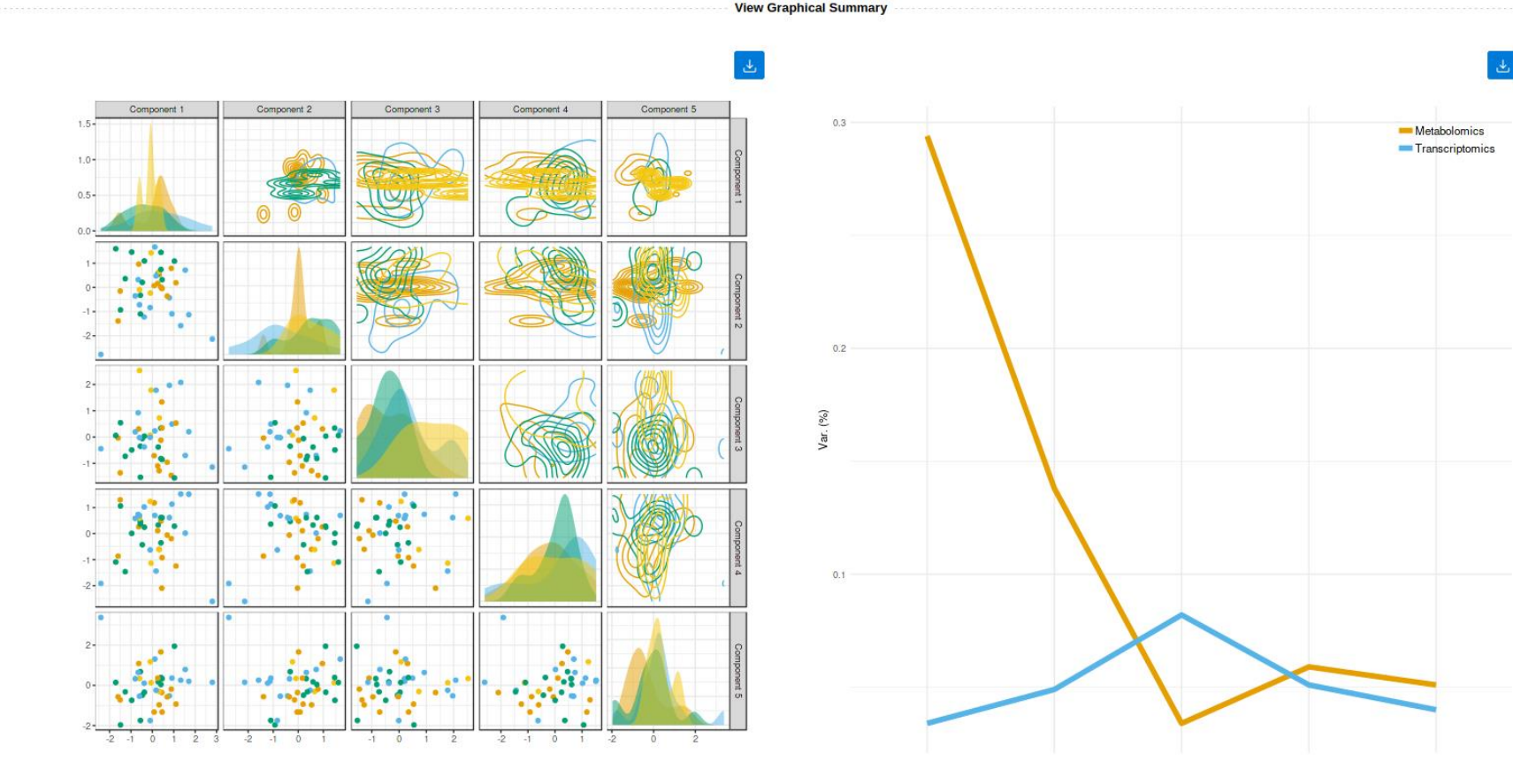

#### Overall visual settings that modify the background environment of the plot.

#### Scatter plot viewer

Show list of significant features from comparison analysis or based on loading score of component 1, 2 or 3.

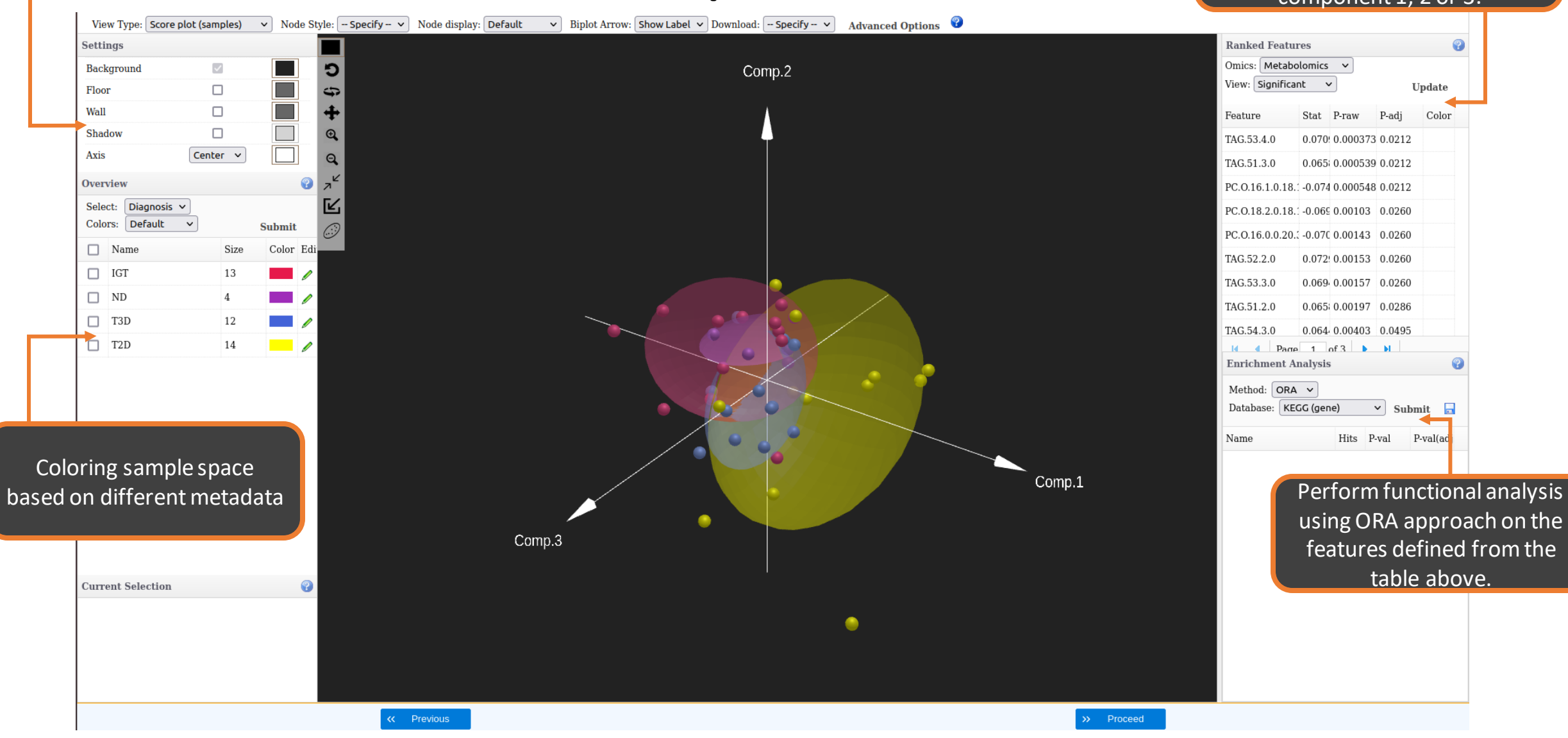

### **Enrichment analysis**

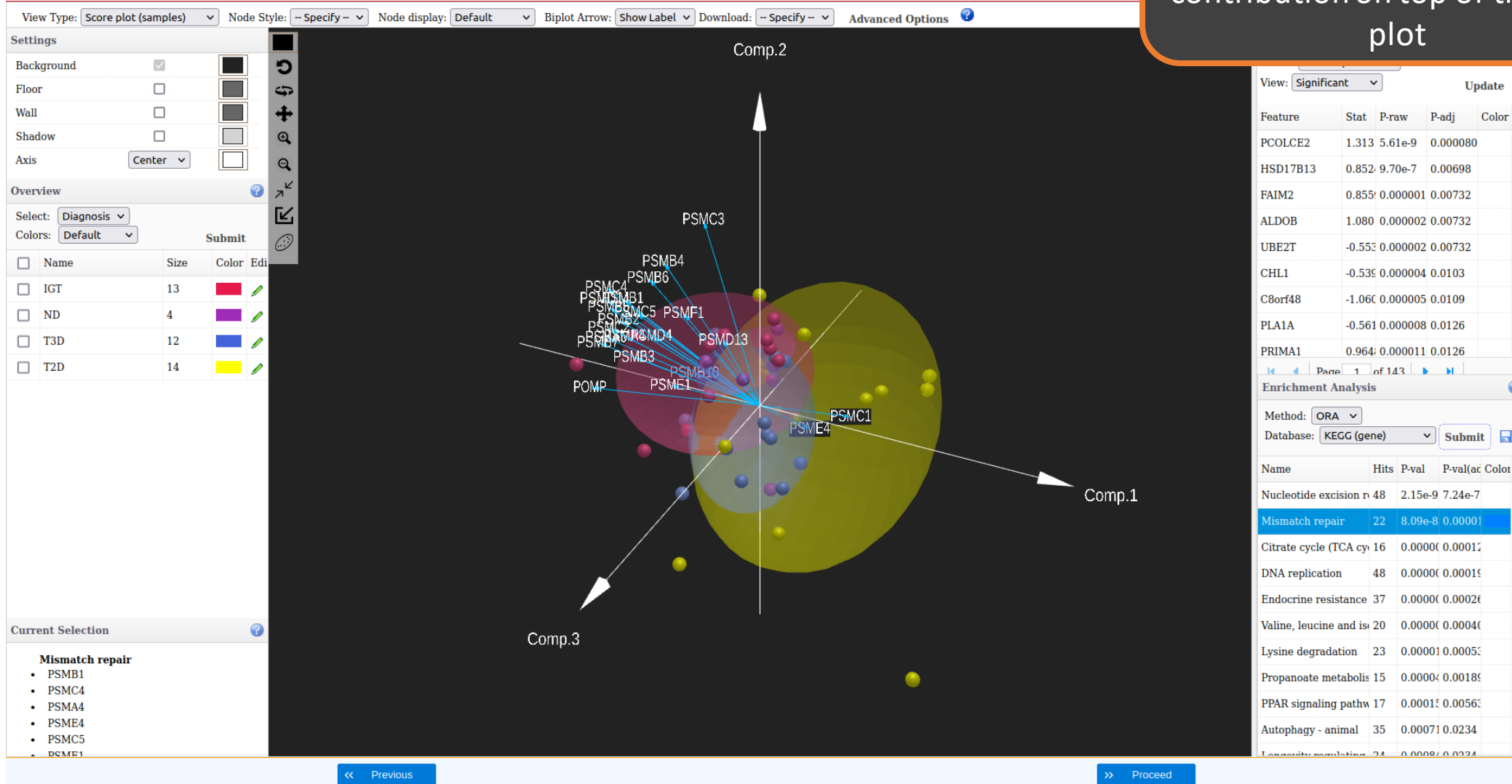

Selecting individual feature or enriched pathway/set will project features loading contribution on top of the score plot

#### **Customize view**

Customize current

view by changing

the settings here

Customize the current view space by adding floor, wall, shadow, changing axis position, background color. It can be applied to both main view or inset view.

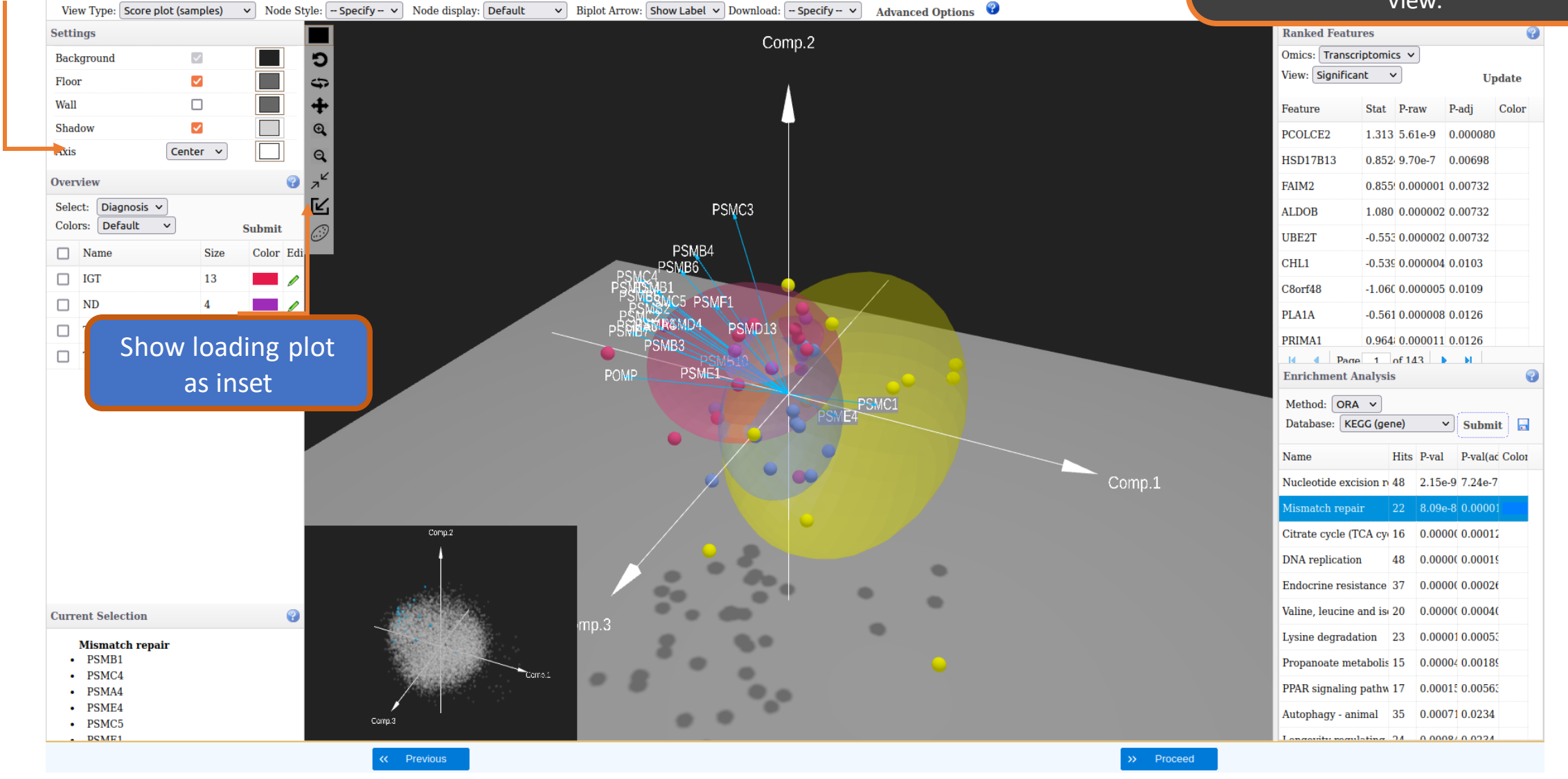

#### Loading plot in the main view

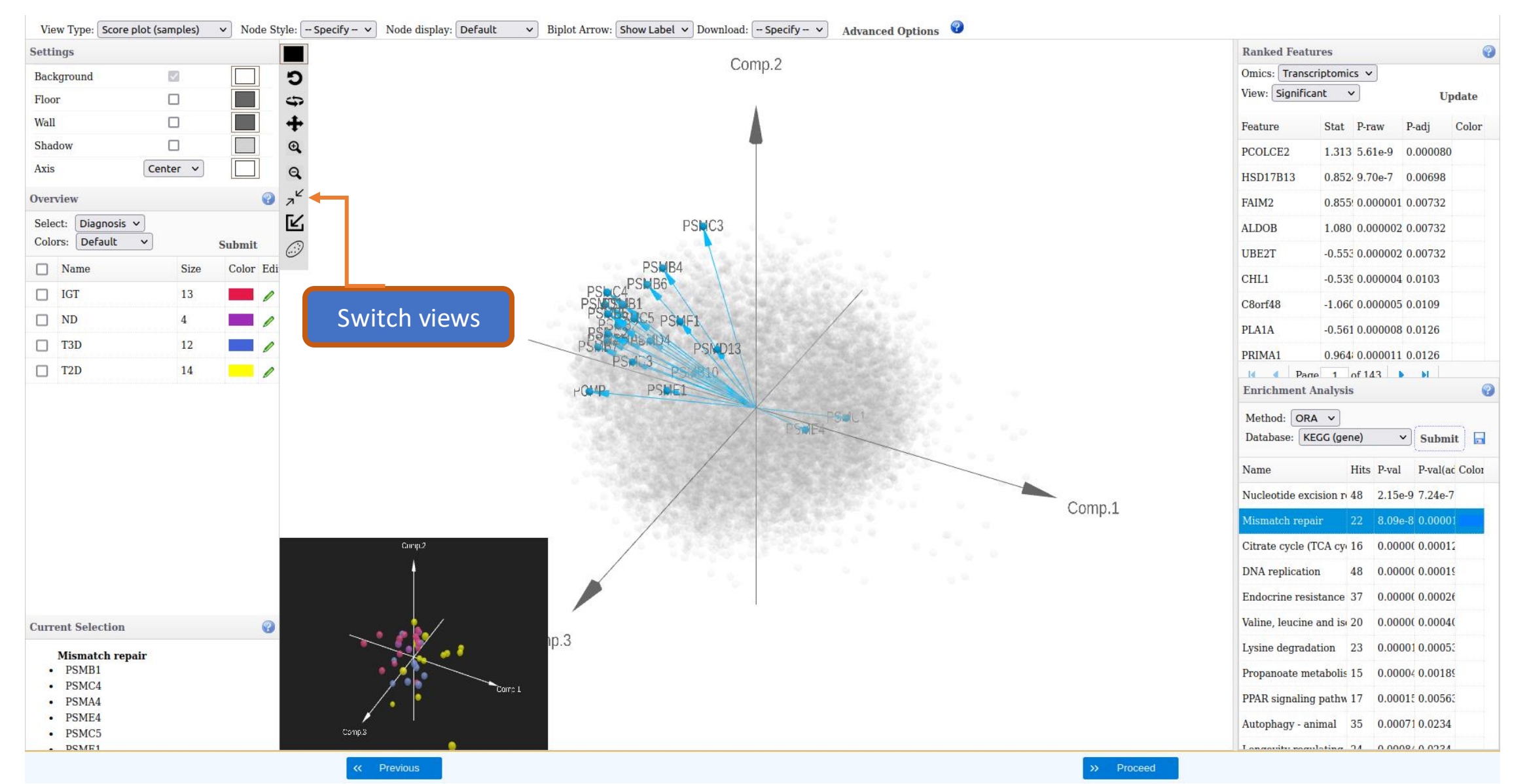

#### Color nodes by continuous metadata

| View Type: Score                                  | e plot (samples)               | <ul> <li>✓ Node Style:</li> </ul> | - Specify - V Node display: Default | ✓ Biplot Arrow: Show Label ✓ Download | Specify V Advanced Option | 15 😯           |                          |                       |                |
|---------------------------------------------------|--------------------------------|-----------------------------------|-------------------------------------|---------------------------------------|---------------------------|----------------|--------------------------|-----------------------|----------------|
| Settings                                          |                                |                                   | ]                                   |                                       |                           |                | Ranked Featu             | res                   | •              |
| Background                                        | Background                     |                                   |                                     |                                       |                           | Omics: Transcr | Omics: Transcriptomics V |                       |                |
| Floor                                             |                                | 4                                 |                                     |                                       |                           |                | View: Significa          | nt 🗸                  | Update         |
| Wall                                              |                                |                                   | •                                   |                                       | T                         |                | Feature                  | Stat P-raw            | P-adj Color    |
| Shadow                                            |                                | Œ                                 |                                     |                                       |                           |                | PCOLCE2                  | 1.313 5.61e-9         | 0.000080       |
| Axis                                              | Center v                       | E                                 |                                     |                                       |                           |                | HSD17B13                 | 0.852 9.70e-7         | 0.00698        |
| Overview                                          |                                | اح 😯                              | 2                                   |                                       |                           |                | FAIM2                    | 0.855! 0.000001       | 0.00732        |
| Select: HbA1c                                     | <b>v</b> ]                     | Ľ                                 |                                     |                                       |                           |                | ALDOB                    | 1.080 0.000002        | 0.00732        |
|                                                   | •                              | Submit                            | 2                                   |                                       |                           |                | UBE2T                    | -0.553 0.000002       | 0.00732        |
| □ Name                                            | Size                           | Color Edi                         |                                     |                                       |                           |                | CHL1                     | -0.539 0.000004       | 0.0103         |
| 3.6                                               | 1                              | /                                 |                                     |                                       |                           |                | C8orf48                  | -1.060 0.000005       | 5 0.0109       |
| 4.8                                               | 1                              |                                   |                                     | · · · · · · · · · · · · · · · · · · · |                           |                | PLA1A                    | -0.561 0.000008       | 3 0.0126       |
| 5.1                                               | -                              |                                   |                                     |                                       |                           |                | PRIMA1                   | 0.964 0.000011        | 0.0126         |
| 5.2                                               | 3                              |                                   |                                     | •                                     |                           |                | Envichment (             | 1 of 143 د<br>nalveis |                |
| 5.3                                               | 1                              |                                   |                                     |                                       | K 🧶 (                     |                |                          |                       | U              |
| 5.5                                               | 2                              |                                   |                                     |                                       |                           |                | Database: KE             | GG (gene)             | v Submit       |
| 5.6                                               | 2                              | /                                 |                                     | • /*                                  |                           |                |                          | dd (gene)             |                |
| 5.7                                               | 4                              |                                   |                                     |                                       |                           |                | Name                     | Hits P-val            | P-val(ac Color |
| 5.8                                               | 1                              |                                   |                                     |                                       |                           |                | Nucleotide exc           | ision r 48 2.15       | e-9 7.24e-7    |
| 5.9                                               | 5                              | - /                               |                                     |                                       |                           | Comp.1         | Mismatch repa            | ir 22 8.09¢           | e-8 0.00001    |
| 6.1                                               | 1                              | - /                               |                                     |                                       |                           |                | Citrate cycle (T         | CA cy 16 0.000        | 000 0.00012    |
| 6.2                                               | 1                              | /                                 |                                     | •                                     |                           |                | DNA replication          | n 48 0.000            | 00( 0.00019    |
| 6.4                                               | 1                              | - /                               | Comp.3                              |                                       |                           |                | Endocrine resis          | stance 37 0.000       | 00( 0.00026    |
| Current Selection                                 | 1                              | •                                 |                                     |                                       |                           |                | Valine, leucine          | and is 20 0.000       | 00( 0.0004(    |
| Valine, leuci                                     | Valine, leucine and isoleucine |                                   |                                     |                                       |                           |                | Lysine degrada           | tion 23 0.000         | 001 0.00053    |
| <ul> <li>degradation</li> <li>HSD17B10</li> </ul> | l                              | _                                 |                                     |                                       |                           |                | Propanoate me            | tabolis 15 0.000      | 004 0.00189    |
| ACAT1     OVOT1                                   |                                |                                   |                                     |                                       |                           |                | PPAR signaling           | pathw 17 0.000        | 015 0.00563    |
| <ul> <li>OXCT1</li> <li>HADHA</li> </ul>          |                                |                                   |                                     |                                       |                           |                | Autophagy - an           | imal 35 0.000         | 071 0.0234     |
| • DLD                                             |                                |                                   |                                     |                                       |                           |                | Longovitu rogu           | lating 24 0.000       | 00/0.0224      |

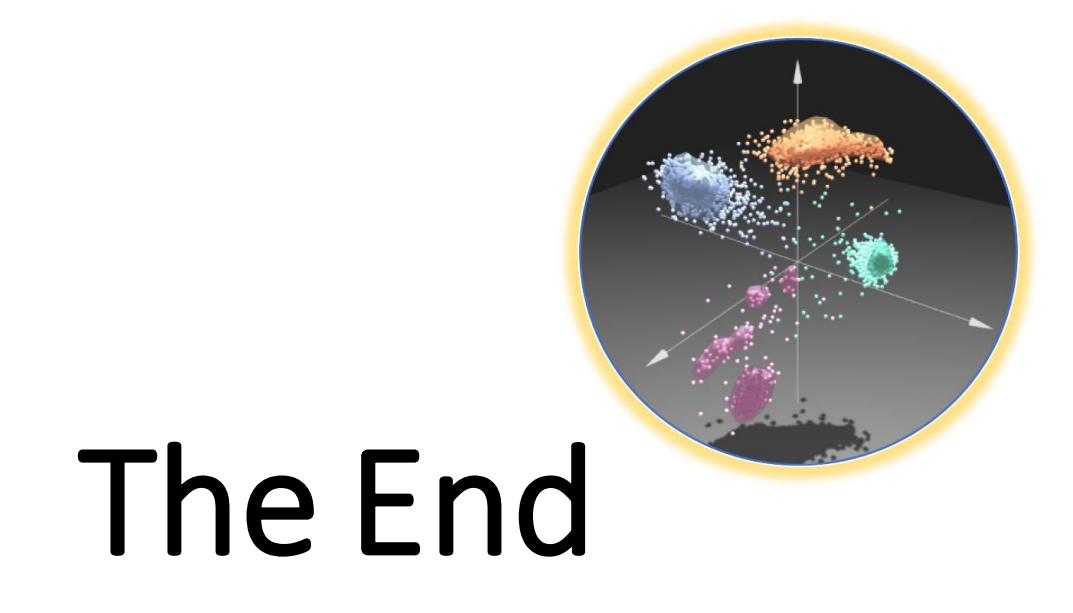

For more information, visit the FAQs, Tutorials, Resources

and **Contact** pages on www.omicsanalyst.ca